# Preliminary Release Notes

27 January 2023

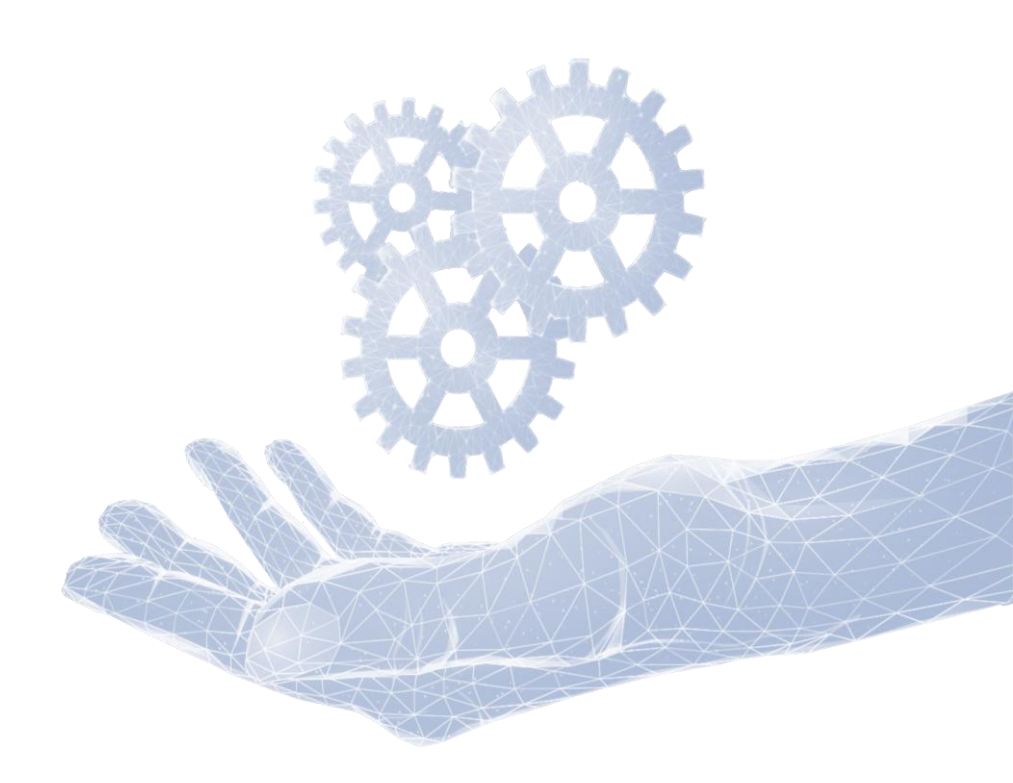

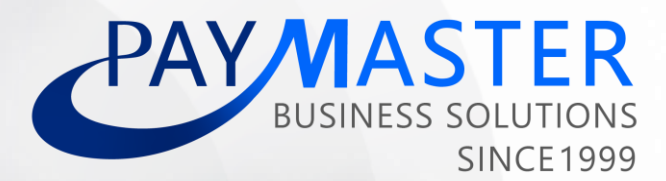

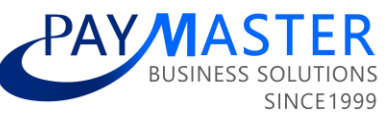

| Contents:                                                                 | 5  |
|---------------------------------------------------------------------------|----|
| Features and Enhancements                                                 | 3  |
| Audit Trail   Icon moved to improve visibility                            | 3  |
| Company Regions screen   Inactive date added                              | 4  |
| Custom forms   Ability to hide custom form for selected security roles    | 5  |
| Custom Forms   Ability to hide effective date on library type custom form | 6  |
| Employee Tax Drilldown   New fields added to Excel download               | 7  |
| Improve UX on date fields                                                 | 8  |
| Job Management   Multiple Start and End dates                             | 9  |
| Leave Adjustments bulk upload enhancement                                 | 10 |
| New GET API end point: Company Regions                                    | 11 |
| New GET API end point: Company Rosters                                    | 12 |
| Power BI - Job Management                                                 | 13 |
| Standard payslip   ID number masked on non-confidential header            | 14 |
| Workforce Planning   Cost Breakdown Report enhancement                    | 15 |
| Legislation and Statutory Reports                                         | 16 |
| Burkina Faso   BNTS electonique (Online electronic CNSS report)           | 16 |
| Ivory Coast   Declaration Des Impots Sur Les Salaires ITSER update        | 18 |
| Kenya   Body Type dropdown (Company Car Fringe Benefit)                   | 19 |
| Kenya   Official Interest Rate moved to Custom Form on Company Level      | 20 |
| Senegal   State-Private Internship Agreement                              | 22 |
| South Africa   Frequency Consolidation of Tax Submission File             | 23 |
| South Africa   Residential Accommodation Fringe Benefit                   | 24 |
| South Africa   UIF Declaration File   Display of transferred employees    | 25 |
| South Africa   UIF Declaration File Name Enhancement                      | 28 |
| Zambia   Monthly PAYE Import file                                         | 30 |
| Zimbabwe   ITF 16 Format                                                  | 31 |

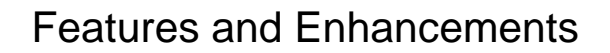

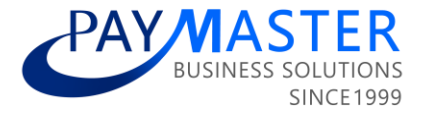

# Audit Trail | Icon moved to improve visibility

#### **Ticket ID**

48520

#### State

Testing

#### **Description**

The Audit Trail icon has been moved on all NextGen screens and is now located in the top right corner of each screen.

Previously it was located on the top banner:

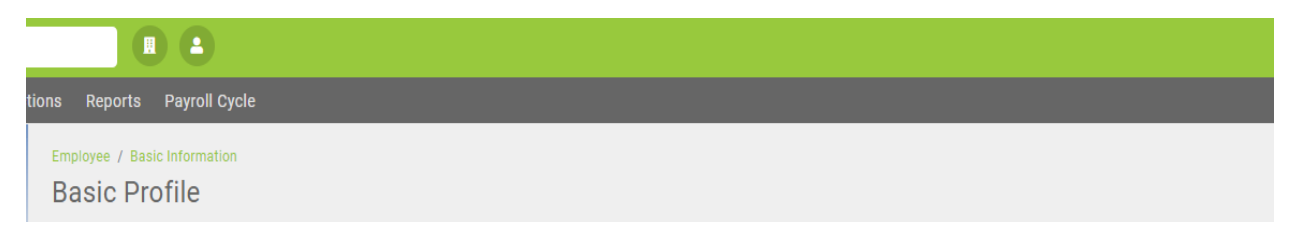

#### New location on each screen:

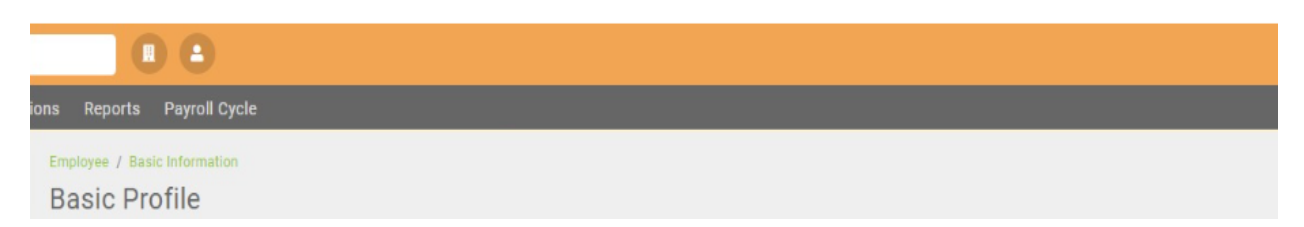

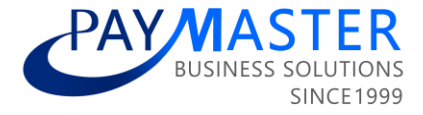

# Company Regions screen | Inactive date added

#### **Ticket ID**

37601

#### State

N/A

### Description

Inactive date has been added to Company Regions screen

| Description: * Code: * Inactive Date: | Config / Basic Settings / Drop Down Management <b>Regions</b> |         |                |
|---------------------------------------|---------------------------------------------------------------|---------|----------------|
| Description: * Code: * Inactive Date: |                                                               |         |                |
|                                       | Description: *                                                | Code: * | Inactive Date: |
|                                       |                                                               |         |                |

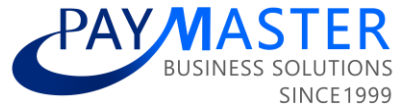

# Custom forms | Ability to hide custom form for selected security roles

Ticket ID

46489

State

Testing

#### **Description**

A new field has been added to Custom Form Configuration screen that allows users to hide a custom form for specific security roles.

| Config / Basic Settings / Custom Screens & Fields<br>Company Custom Form Configurati | on            |                                  |           |         |         |
|--------------------------------------------------------------------------------------|---------------|----------------------------------|-----------|---------|---------|
| Categories Fields                                                                    |               |                                  |           |         |         |
| Category name 1                                                                      | Category code |                                  | Form type | Company | y level |
| Category Name: * Company Level:                                                      | ]             | Category Code: * Employee Level: | (AII)     | · (AII) |         |

- All existing security roles will show in dropdown
- Multiple security roles can be selected.

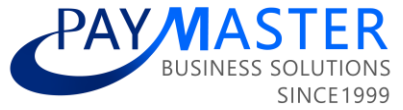

# Custom Forms | Ability to hide effective date on library type custom form

**Ticket ID** 

47090

State

Ready for testing

#### Description

When a new custom form category is being created on the Custom Form Configuration screen and the form type <u>Library</u> is selected, the user will now be able to hide the default Effective date on the form.

| Co<br>C | nfig / Basic Settings / Custom Screens & Fields<br>ompany Custom Form Configuration |               |                                        |           |
|---------|-------------------------------------------------------------------------------------|---------------|----------------------------------------|-----------|
|         | Categories Fields                                                                   |               |                                        |           |
|         | Category name 1                                                                     | Category code |                                        | Form type |
|         | Q                                                                                   | Q             |                                        | (All) -   |
|         | Category Name: * Items issued Company Level:                                        |               | Category Code: * ITEMS Employee Level: |           |

Please note: This field is only available for selection when the form is being created. Once the record is saved the field will be greyed out.

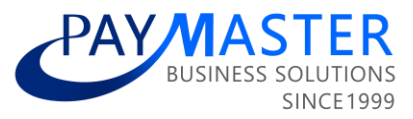

# Employee Tax Drilldown | New fields added to Excel download

#### **Ticket ID**

47583

#### State

Ready for testing

#### Description

New fields have been added on the Excel download of the Employee Tax Drilldown screen.

Fields added

First name

Last name

#### Employee number

| A  | В                     | С           | D            |
|----|-----------------------|-------------|--------------|
|    | First name:           | John        |              |
|    | Last name:            | Doe         |              |
|    | Employee number:      | HRD007      |              |
|    | Period from:          | 2022/03/01  |              |
|    | Period to:            | 2023/01/31  |              |
|    | Periods:              | 12.00       |              |
|    | Worked:               | 11.00000000 |              |
|    | Age:                  | 30          |              |
|    |                       |             |              |
|    |                       | Grand Total | March 2022 A |
| Ea | Earning Total         | 129614.68   | 10000        |
|    | 3601 - Income Taxable | 117307 34   | 10000        |

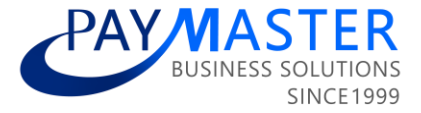

# Improve UX on date fields

**Ticket ID** 

42422

State Ready for testing

#### Description

A user experience improvement has been made on date fields.

The user can now click on the date and type the full date using their keyboard i.e. yyyymmdd. The system will automatically format the date with the forward slash operators "yyyy/mm/dd".

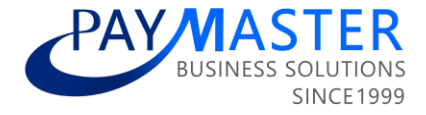

# Job Management | Multiple Start and End dates

**Ticket ID** 

46198

State Ready for testing

#### Description

An enhancement has been made on Job Management on the Budget Related tab.

When the tick is selected to allow multiple start and end dates for forecasting purposes, the user will now be able to save the latest record without an end date.

#### **Job Management**

| Job Info Budget Related Budge                       | t Costs                            |                                          |
|-----------------------------------------------------|------------------------------------|------------------------------------------|
| Budget Related                                      |                                    |                                          |
| planned job title:                                  |                                    |                                          |
| planned job grade:                                  |                                    |                                          |
| override employee name:                             |                                    |                                          |
| emp first name:                                     | vacant job                         |                                          |
| emp last name:                                      |                                    |                                          |
| abolished date:                                     |                                    | c                                        |
| do not apply increase:                              |                                    |                                          |
| copy (enter how many jobs to be added):             | Сору                               |                                          |
| Please note - The following dates                   | determine the period that the cost | s and headcounts are applicable for repo |
| define multiple start and end dates<br>for the job: |                                    |                                          |
| start date: 01 Nov 202                              | 2                                  | end date:                                |
|                                                     |                                    |                                          |
|                                                     |                                    |                                          |
| Start Date                                          |                                    | End Date                                 |
| 01 Mar 2020                                         |                                    | 30 Jun 2020                              |
| 01 Feb 2019                                         |                                    | 30 Aug 2019                              |
| 01 Nov 2022                                         |                                    |                                          |

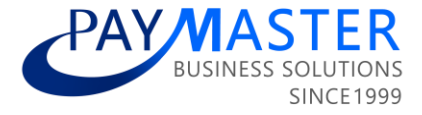

#### Leave Adjustments bulk upload enhancement

**Ticket ID** 

48357

State Ready for testing

#### Description

When a leave adjustment bulk upload is imported and there is a record where the 'Override balance with advised 'Number Of Days' field is set to 'TRUE' <u>and</u> the number of days specified is the same as the employee's current leave balance, the system will still process the bulk upload by now skipping the record.

In the above scenario, prior to this enhancement the user had to delete the record from the bulk upload file before importing.

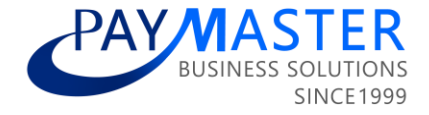

# New GET API end point: Company Regions

#### **Ticket ID**

44983

# State Ready for testing

# Description

GET API endpoint is now available for Company Regions

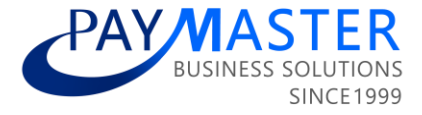

# New GET API end point: Company Rosters

**Ticket ID** 

44984

State Ready for testing

Description

A GET API endpoint is now available for Company Rosters

Paymaster weekly updates

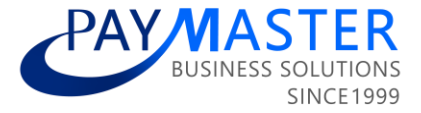

# Power BI - Job Management

**Ticket ID** 

45598

State UAT complete

# Description

Job Management has been added to Power BI templates.

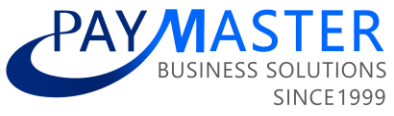

# Standard payslip | ID number masked on non-confidential header

**Ticket ID** 

49661

State

Testing

#### **Description**

Due to protection of personal information an enhancement was made on the nonconfidential header of the standard payslip.

Depending on identification type, the first 7 digits of the 'Identity No' or 'Work Permit/Passport No' field will now be masked.

|                                   |                                   | 106<br>Valley Avenue<br>Sandown<br>Sandton, 0158                                  |
|-----------------------------------|-----------------------------------|-----------------------------------------------------------------------------------|
| First Names : test<br>Pay Point : | Last Name : test<br>Cost Centre : | Identity No.: ******172082 Project :<br>Empl. No. : test Region :<br>Pref. Name : |
| Confidential Paysilp Fold Line    |                                   |                                                                                   |
|                                   |                                   | 106<br>Valley Avenue<br>Sandown<br>Sandton, 0158                                  |
| First Names : test                | Last Name : test                  | Work Permit *******395011 Project :<br>/ Passport<br>No.:                         |
| Pay Point :                       | Cost Centre :                     | Empl. No. : test Region :<br>Pref. Name :                                         |
| Confidential Payelip Fold Line    |                                   |                                                                                   |

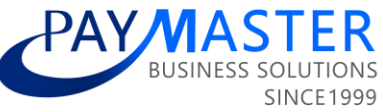

# Workforce Planning | Cost Breakdown Report enhancement

#### **Ticket ID**

45257

#### State

Testing

#### Description

Two new columns have been added to the Cost Breakdown report (Workforce Planning reports section)

| Woi | rkforce Planning  | I                                                                                    |
|-----|-------------------|--------------------------------------------------------------------------------------|
|     |                   |                                                                                      |
|     |                   | S                                                                                    |
| P   | Report Name       | Report Description                                                                   |
|     | Abolished Jobs    | View savings made from Budgeted jobs that were abolished during the budget period.   |
| P   | Budget Report     | View a single budget period at a time. (snapshot, archive or actuals) No comparisons |
|     | Budget vs Actuals | Compare an archive (approved budget) to actuals                                      |
|     | Cost Breakdown    | Provides a breakdown of cost elements making up the total cost per job               |

### New columns:

Planned Job Title

#### Planned Grade

| I | Α         | В      | С             | D                    | E                 | F     | G            | Н      |           | J      | K         |
|---|-----------|--------|---------------|----------------------|-------------------|-------|--------------|--------|-----------|--------|-----------|
|   |           |        |               |                      |                   |       |              |        |           |        |           |
|   | Cost Code | Job ID | Org Structure | Region /<br>Location | Employment Status | Grade | Sub Category | Job No | Job Title | Emp No | Last Name |

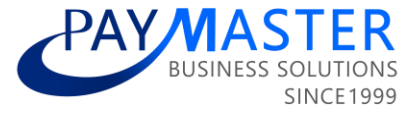

# Legislation and Statutory Reports

# Burkina Faso | BNTS electonique (Online electronic CNSS report)

#### **Ticket ID**

44496

#### State

Active

#### Description

The following new report has been added to the Burkina Faso Legislative reports:

#### French:

Report Name: CNSS BNTS Electronique

Report Description: Déclaration électronique CNSS mensuelle et trimestrielle

English:

Report Name: CNSS BNTS Electronic report

Report Description: Monthly and quarterly CNSS electronic file

**Insert instruction on the parameter screen:** This report will generate the BNTS sheet. Copy and paste the information from this report onto the CNSS BNTS Electronique sheet. The DRS and RECAPULATIVE sheets will auto-calculate based on the data provided in BNTS Sheet. Submit to the Authorities. Ensure the correct grouping is selected, as only 14 lines can be utilised in the report.

#### Paymaster Impact:

- Ensure that the correct selection for the Employee Category "catégorie d'employé" is made on the employee's Basic Profile screen.
- User configuration is required for this report:
- The user will make the choice to use the predefined fields that they have already set up on the Employee Position screen ie: Region, Cost Center, Department Employee Category etc.
- A new Custom Form has been configured called CNSS Groupe and has been made available on the Employee Basic Profile, for the user to add their own grouping.
- It is important to note that there is a maximum grouping of 14 lines on this report.

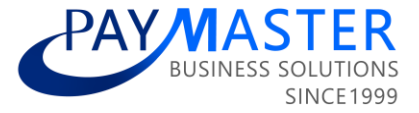

The report will be extracted on the Report Parameters screen using the following selections:

Department,

Cost center,

Region,

Pay Points,

Employment Category,

**CNSS** Grouping

# For example, if Department is selected, the report will display in the GROUPE column –

Employee 1 Department A

Employee 2 Department A

Employee 3 Department B

Employee 4 Department B

Employee 5 Department B

#### Legislation:

The National Social Security Agency of Burkina Faso has recently made provision for electronic online submissions of CNSS (referred to as BNTS electronique). It is used by companies that have chosen electronic declarations.

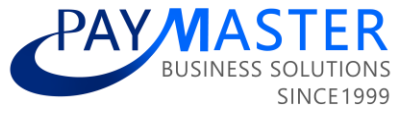

# Ivory Coast | Declaration Des Impots Sur Les Salaires ITSER update

#### **Ticket ID**

50507

#### State

Active

#### Description

The following report has been enhanced in Ivory coast:

Report Name: Declaration Des Impots Sur Les Salaires

**Report Description**: Monthly declaration for tax

#### Change:

- The report will now include the newly created Contribution Employeur (CE) and Contribution Nationale Employeur (CN) company contribution components.
- These components replaced the consolidated component that previously calculated on the payroll: Contribution Nationale Employeur (ITS). Refer to the calculation task for more information 49154.

#### Paymaster Impact:

The report has been updated accordingly.

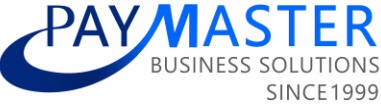

# Kenya | Body Type dropdown (Company Car Fringe Benefit)

Ticket ID

49215

State

Active

# **Description** [NOTE] The following enhancement might affect APIs.

The *Company Car Fringe Benefit* component has been enhanced to display a dropdown list when accessing the *Body Type* field containing the following options:

- Saloon Hatch Backs and Estates
- Pick Ups, Panel Vans Uncovered
- Land Rovers/Cruisers(excludes Range Rovers and vehicles of similar nature)

#### Background:

Previously, customers had to process this manually which caused the iTax file import to fail, if not processed exactly as per the iTax file specifications.

#### Legislation:

The fringe benefit is determined based on these 3 types:

- 1. Saloon Hatch Backs and Estates
- 2. Pick Ups, Panel Vans Uncovered
- 3. Land Rovers/Cruisers(excludes Range Rovers and vehicles of similar nature)

\*Note that if typed incorrectly the CSV file will fail to import.

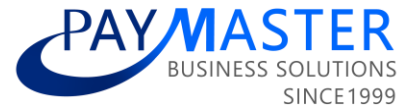

# Kenya | Official Interest Rate moved to Custom Form on Company Level

Ticket ID

47738

State

Active

#### Description

Enhancements have been made which allow customers to maintain the Official Interest Rate used in the Loan Fringe Benefit calculation.

#### **Background:**

With the rapid changes in a complex economic climate, PaySpace has identified the necessity of flexibility when setting economic indicators on the payroll. Customers must define the interest rate that will be used in the fringe benefit calculation on low/no-interest loans.

#### **Paymaster Impact:**

Going forward Kenya customers will maintain the Official Interest Rate to be used in the Loan Fringe Benefit calculation.

• Step 1: Process the Official Interest Rate (*Config > Basic Settings > General Company > Custom Forms*)

| Config / Basic Settings / General Company |                             |                                               |
|-------------------------------------------|-----------------------------|-----------------------------------------------|
| Company Custom Forms                      |                             |                                               |
|                                           |                             |                                               |
| Interest Rate                             |                             |                                               |
|                                           | Effective date $\downarrow$ | Official interest rate (don't capture % sign) |
|                                           | 2023/01/01                  | 9                                             |

- Step 2: Add the Loan Deduction component to the payroll if not added already (*Config > Payroll > Payroll Components*)
- Step 3: Process the Loan Deduction details (Employee > Payroll Processing > Recurring Payroll Components)
- Step 4: Check the Loan Fringe Benefit calculation (Other Actions > Calculation Breakdown)
- Step 5: Check the Corporate tax calculation (Tax code COFBTAX) which should be COFBLOAN \* 30% (Other Actions > Calculation Breakdown)

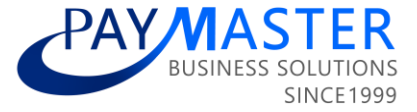

#### **Please note:**

- Kenya payrolls have NOT been recalculated.
- These changes will only affect employees with an existing COFBLOAN component on the live (or open) payslip(s), once recalculated.
- If no Official Interest Rate is processed, existing COFBLOAN components on the live payslip will result in a negative value.
- PaySpace will no longer apply any automation to determine whether a loan should result in a fringe benefit or not.
- HELB Loans from the Higher Education Loans Board are not subject to any Fringe Benefit Tax (Corporate Tax) and should be ticked as a *non-fringe benefit loan*.
- If no fringe benefit is applicable, it is the user's responsibility to tick the "Is this a non-fringe benefit loan?" field.

| Loan Deduction - NA                 |           |
|-------------------------------------|-----------|
|                                     |           |
| Loan Deduction - NA                 | •         |
| Loan account number:                |           |
|                                     |           |
| Interest rate %:                    |           |
| 10.00                               | $\otimes$ |
| Installment: *                      |           |
| 500.00                              | 8         |
| Is this a non fringe benefit loan?: |           |
|                                     |           |

#### Legislation:

Taxation of loans to employees (Fringe Benefits Tax)

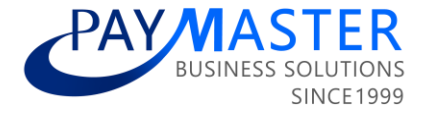

# Senegal | State-Private Internship Agreement

#### **Ticket ID**

45821

#### State

Active

#### Description

Enhancements have been made to the calculation of Impot (PAYE) and Trimf to cater for Internships with State-Private Agreements.

#### How does it work?

- A new checkbox field has been added to the employee's Tax Profile screen named "State-Private Internship Agreement".
- If the field is activated then the "Impot" and "Trimf" statutory deductions and the "CFCE" company contribution will not calculate.
- The note components for "Dependent Rebate Part", "Progressive Taxable Income", "Total Allowable", and "True Taxable Income" will not calculate.

#### **Paymaster Impact:**

- If the custom field is activated mid-tax year, then Impot, Trimf, and CFCE will be refunded.
- If the user activates the custom field mid-tax year and does not wish for Impot, Trimf, and CFCE to be refunded, then the user must create a new tax record.
- If the other statutory contributions, such as IPRES should also not calculate, then the exemptions on the Basic Profile should be used.
- Customer Action: None.

#### Legislation:

If the internship has been concluded under the terms of article 15 of the state-private employer agreement then the allowances are exempt.

Only the Sécurité Sociale Employeur du Travail contribution is applicable to stateprivate employer agreement internships.

Where the internship is outside the state-private employer agreements, the allowance paid to the intern is taxable in accordance with the provisions of the general tax code.

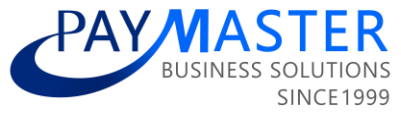

# South Africa | Frequency Consolidation of Tax Submission File

Ticket ID

40899

#### State

Active

#### Description

An enhancement has been made to the tax submission process to allow the user to extract all frequencies in one file.

The following new company setting under the General header has been added: "*Run consolidated Year End Tax File (file will include data for all frequencies)*"

#### If the setting is ticked:

- The file executed from Reports > Tax Certificate run will include all frequencies in one consolidated file
- Any user that has access to that screen in any frequency will be able to execute the consolidated file
- The file will be stored on the history grid in the frequency the user executed the report
- The following message has been added on the Tax Certificate Run screen "Company setting has been activated for consolidated Year End Tax File, please note that the file will be stored on the frequency that the report was executed on."

#### If the setting is not ticked:

- The file executed from Reports > Tax Certificate run will only include the employees in the frequency the user are executing the report from
- Security will apply as normal
- The following message has been added on the Tax Certificate Run screen "Company setting is available for consolidated Year End Tax File, please navigate to Company Settings screen to activate if this is required."

#### Paymaster Impact:

None

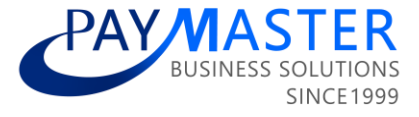

# South Africa | Residential Accommodation Fringe Benefit

#### **Ticket ID**

31835

#### State

Active

#### Description

Updated Residential Accommodation Fringe Benefit in RSA.

A new Fringe Benefit component was created in September 2021 to cater to the necessary enhancements to the Residential Accommodation calculation.

#### The original component will be made inactive on 01 March 2023:

- Component Name: Free Or Cheap Accommodation Fringe Benefit
- Payslip Action: Fringe Benefit
- Tax Code: 3805

#### The enhanced component should be used going forward:

- Component Name: Free Or Cheap Accommodation Fringe Benefit (New)
- Payslip Action: Fringe Benefit
- Tax Code: 3805

#### **Paymaster Impact:**

- Remove the component from all employees and add the new component.
- Please refer to Release Note #37515 for more details on the new component.
- Refer to the Tax Alert distributed on 06 October 2021.
- Ensure the component "Employee Rent Deduction" is completed where necessary.

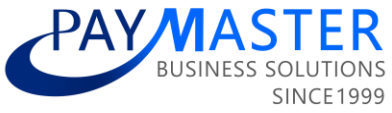

# South Africa | UIF Declaration File | Display of transferred employees

Ticket ID

49659

State

Active

#### Description

#### **Background:**

A "terminated for statutory reporting" field was recently added to the Employee Transfer screen. Users can indicate, if the employee should be included in the UIF declaration file as a Terminated, or as an Active employee (Release note 39667).

The following enhancements have been made to the UIF declaration file:

- If the transferred employee is flagged to be "terminated for statutory reporting", the employee will display as "Terminated" with a termination date and termination reason "12 - Transferred to another branch".
- If the transferred employee is not flagged to be "terminated for statutory reporting" and should have an unbroken UIF record, the employee will be included as "Active-01". In this scenario, if the transfer is done mid-month, one consolidated employee record will be included in the file as "Active 01".
   Important: It is the user's responsibility to ensure, that the aggregate UIF contributions across both employee records adhere to the UIF monthly limits. In the declaration file the consolidated "Remuneration subject to UIF" will be capped at R17 712.00 and the consolidated "UIF contribution" will be capped at R354.24".

#### Examples:

Scenario 1 - Different company UIF registration numbers and "terminated for statutory reporting" is flagged | Belinda Young was transferred to another company at the end of Jan 2022.

Scenario 2 - Same UIF registration number and "terminated for statutory reporting" was not flagged | Sarah Humphreys was transferred end of Mar 2022 from one company branch to another.

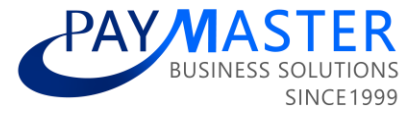

UICR, "U2", "E03", "777777777", "LIVE", "First Last", "456456456", "abc@mail.com", 202203 

# Scenario 3 - Same UIF registration number and "terminated for statutory

reporting" was not flagged | Panache Mapeka was transferred in mid-Apr 2022 from one company branch to another.

UICR, "U2", "E03", "777777777", "LIVE", "First Last", "456456456", "abc@mail.com", 202204 UIWK,"77777777",9304202017080,"","T0006","Mapeka","Panache",19930420,20210601,,01,,0000000019229.35,000000001712.00,00000000354.24,,, UIEM,"777777777",99999999999999,000000019229.35,000000017712.00,000000000354.24,0000000000001,"abc@mail.com"

**Important:** In this scenario, a consolidated UIF record will display, applying the limit in the declaration file but not on the payslip. It is the user's responsibility to ensure that the aggregate UIF contributions across both employee records adhere to the UIF monthly limit.

100

Amount

10000

| Component Name | TaxCode | Amount |
|----------------|---------|--------|
| Basic Pay      | 3601    | 10000  |
| Component Name | TaxCode | Amount |
| UIF Employee   | 4141    | 100    |
| Component Name | TaxCode | Amount |

Payslip 1 - up to mid-April

UIF Employer

**UIF Income** 

Component Name

#### Payslip 2 - from mid-April up to the end of April

4141

UIFI

TaxCode

| Component Name | TaxCode | Amount  |
|----------------|---------|---------|
| Basic Pay      | 3601    | 9229.35 |
| Component Name | TaxCode | Amount  |
| UIF Employee   | 4141    | 92.29   |
| Component Name | TaxCode | Amount  |
| UIF Employer   | 4141    | 92.29   |
| Component Name | TaxCode | Amount  |
| UIF Income     | UIFI    | 9229.35 |

#### **Paymaster Impact:**

- When transferring from one Company UIF Registration number to another, the transferred employee should be "terminated for statutory reporting".
- When transferring between companies with the same Company UIF Registration number, the employee should not be "terminated for statutory reporting".
- In both scenarios, the transferred employee will still have two tax records. No •

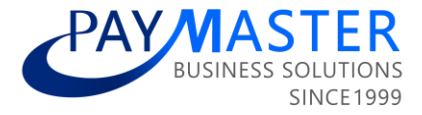

changes have been made to this logic.

• Changes will only affect the display of transferred employees in the UIF declaration file and UI-19 report (Release note 39197).

#### Legislation:

Where employees are transferred to another frequency/branch/company that has the same company UIF registration number, the employee should not reflect as terminated on the UIF declaration file and a UI-19 should not generate in relation to the transfer. If, in this scenario, the employee has been transferred mid-month, both the records should be consolidated for purposes of the UIF declaration file, and the UIF calculation/limit applied on the new record must take into account the MTD values applied in the previous record for that month. Only where the employee is transferred to a frequency/branch/company with a different company UIF registration number, should the employee reflect as terminated in the UIF declaration file and generate a UI-19 in relation to the termination.

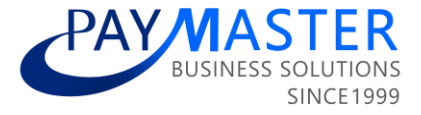

# South Africa | UIF Declaration File Name Enhancement

Ticket ID

48189

State

Active

#### Description

The file name on the UIF Declaration File report has been updated in RSA.

Report Name: UIF Declaration File

**Report Description:** The actual UIF declaration file that is automatically sent to the UIF department on a monthly basis.

#### **Report File Name Changes:**

The file name will be comprised of the UIF reference number and the UIF file number (Format: uuuuuuuu.nnn)

- uuuuuuuu represents the UIF reference number
- nnn represents the UIF file number

The uuuuuuu will return the "uif reference number" stored on the *Basic Company Information* screen under the *UIF, SDL, Other* tab.

The nnn will return the input on the new custom field that has been added to the Basic Company Information screen named "uif file number"

- This custom field will be used to determine the starting number for the file number (extension).
- Only three numeric characters are allowed in this field.
- Once the "uif file number" field is completed, then the next UIF declaration file will return that number.
- It is only necessary to capture this number once.
- Once this field is completed and the first UIF declaration is sent, then the UIF file numbers thereafter will increment with a 001.

#### Example:

- The UIF reference number is 88888888
- The UIF file number entered is 123
- The first UIF declaration file name will be 88888888.123
- The second UIF declaration file name will be 888888888.124

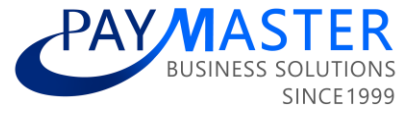

#### **Report Parameter Enhancements:**

- A new column has been added on the report parameters to allow the user to regenerate the file with a new number.
- If the user selects this new option to "Regenerate File New Number" then the file number will return the most recent file number incremented with 001.

#### Example:

- If the file number for December 2022 is 124.
- The file number for March 2021 is currently 001.
- If 'Regenerate File New Number' is selected for March 2021, then the new number will be 125.

#### Paymaster Impact:

- Confirm the "uif reference number" on the *Basic Company Information* screen under the *UIF, SDL, Other* tab.
- Enter a "uif file number" on the *Basic Company Information* screen.
- If no "uif file number" is captured, the file number will increment with 001, starting at 001.
- If no "uif file number" is captured, and the previous file number was 001, then it will increment with 001, resulting in 002.

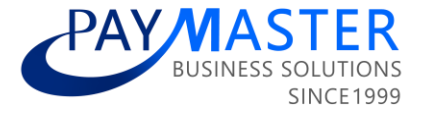

# Zambia | Monthly PAYE Import file

Ticket ID

50456

State UAT complete

#### Description

Enhancements have been made to the Monthly PAYE Import file to align with the new report template.

Report Name: Monthly PAYE Import file

**Report Description**: Monthly PAYE Import CSV file used to import into a macro sheet, for online submission.

#### **Report Changes:**

- The *IdentityType* column has been removed from the report (previously Column A).
- The heading of Column A (previously Column B) has been renamed from *tpinNRC* to *tpin*.

#### Background:

Effective 1 October 2022 the Zambia Revenue Authority has made it mandatory for employers to use a taxpayer identification number(TPIN) for all employees in the monthly PAYE return.

Effective 1 January 2023 the monthly PAYE return template has been updated with the above-mentioned change.

Customers were advised to process the employee's TPIN number in the *Taxpayer Identification Number (TPIN)* field on the Tax profile screen (release 47427).

#### Legislation:

Effective 1 January 2023 the monthly PAYE return template has been updated to only include the Taxpayer Identification Number (TPIN) and remove the use of the NRC Number.

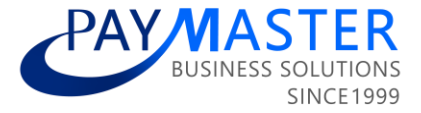

# Zimbabwe | ITF 16 Format

**Ticket ID** 

50736

State UAT complete

Description Report Name: ITF 16 Format

Report Description: Excel format of Employee Tax Certificate.

#### **Report Changes:**

- Enhancements have been made to the ITF 16 Format report to return the Address fields as processed on the Basic Company Information screen.
- Previously some of these fields were limited to a specific number of characters.